# Novità 2016

Scoprite le nuove funzionalità di EDT 2016 e seguite le spiegazioni per l'utilizzo.

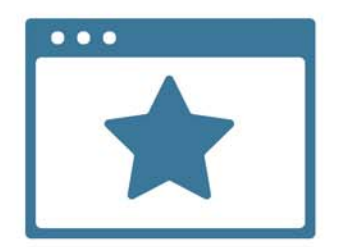

## PERSONALE

## Gestione dei permessi aule

Adesso il personale, allo stesso modo dei docenti, può prenotare le aule.

#### > Autorizzare il personale a prenotare le aule

- Dal menu File > Amministrazione degli utenti, selezionate il profilo interessato.
- **2.** Selezionate la categoria **Aule**, poi spuntate l'opzione **Prenotare**.

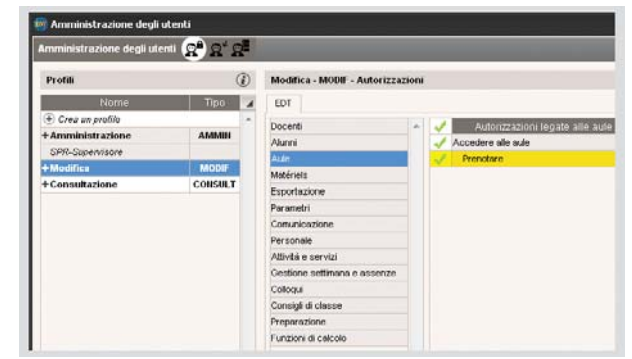

#### Permettere la prenotazione delle aule

Da **Orario > Aule >** ≡, determinate, per ogni aula, quale risorsa del personale è abilitata ad effettuare la prenotazione:

- 1. Selezionate un'aula.
- 2. Doppio-clic sulla colonna Prenotabile da.
- **3.** Spuntate il personale autorizzato a prenotare l'aula e confermate.

**Nota :** in multiselezione, fate clic destro e lanciate il comando **Modifica > Modifica i docenti e il personale che possono prenotare la selezione**.

# Invio di e-mail, lettere e SMS legati alle attività.

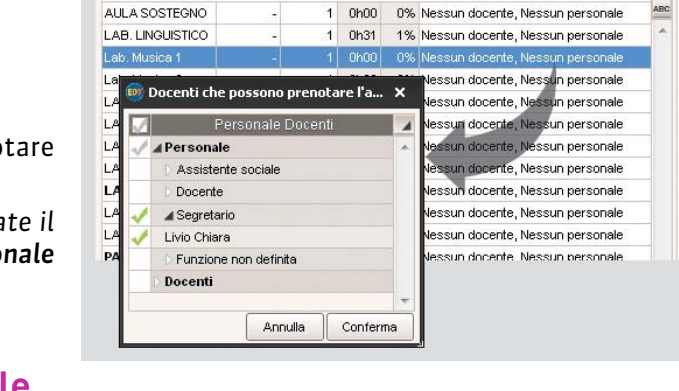

Elenco delle aule

(+) Crea un'aula

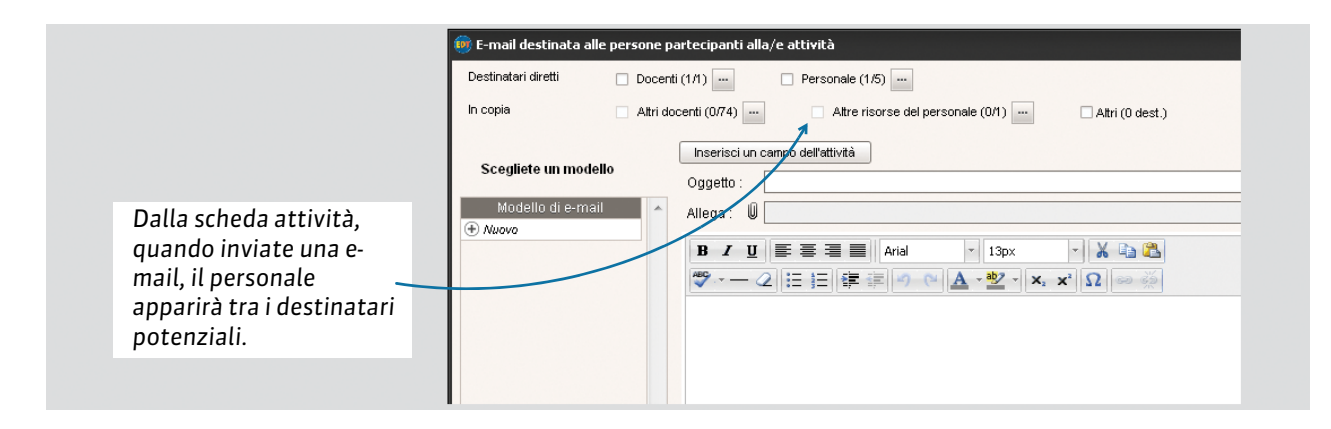

.

## Gestione delle tipologie

Il personale può essere organizzato per tipologia.

## Gestione delle assenze

Come per i docenti, è ora possibile inserire un'assenza per il personale da Gestione per settimana e assenze > Personale > 🐺 .

- **1.** Selezionare il personale assente.
- 2. Selezionare l'opzione ASSENZE ed il motivo d'assenza.
- **3.** Selezionate la settimana, poi cliccate-trascinate sul periodo interessato. Dalla scheda nella parte bassa dello schermo potete cercare un sostituto.

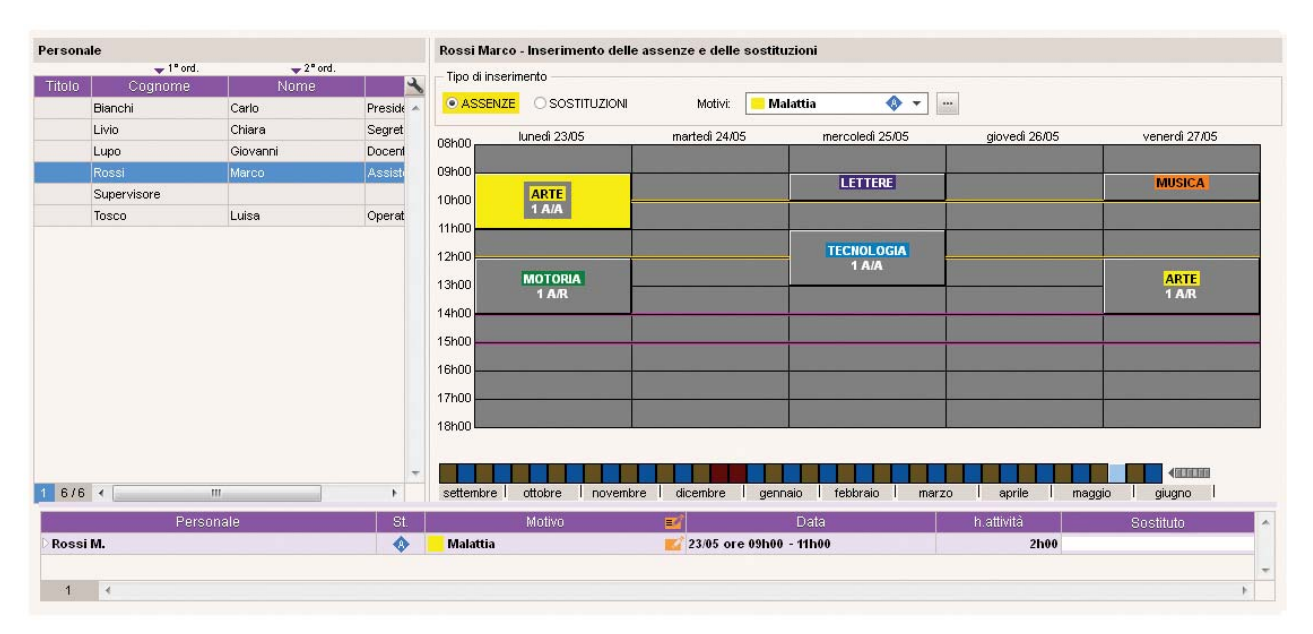

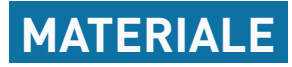

## **Gestione del materiale**

I materiali sono adesso considerati come delle risorse a se stanti. Dall'ambiente **Orari > Materiali**, potete inserire tutto il materiale disponibile in istituto.

Non c'è bisogno di inserire più volte i materiali che sono tra loro intercambiabili: indicatene solamente il numero. Precisate chi è autorizzato a prenotarlo.

| Elenco dei materiali |                             | (           |                               |                                   |                               |  |
|----------------------|-----------------------------|-------------|-------------------------------|-----------------------------------|-------------------------------|--|
| -                    | In Course of the statistics |             |                               |                                   | Barris de la Marida           |  |
| Nome                 | Informazioni libere         | N° OCC.     | Gestori                       |                                   | Prenotabile da                |  |
| 🛨 Crea un materiale  |                             |             |                               |                                   |                               |  |
| Beuta                |                             | <b>\</b> 12 | Lupo                          | BARDOT, BÉC                       | KETT, BOTTA, Nessun personale |  |
| Bilancia             |                             | 5           | Tosco                         | Nessun docente, Nessun personale  |                               |  |
| Densimetro           |                             | 2           | Bianchi, Superviseur          | Tutti i docenti, Nessun personale |                               |  |
| Essiccatore          |                             | 8           | Livio                         | Nessun docente, Nessun personale  |                               |  |
| Filtro Buchner       |                             | 23          | Supervisore                   | Nessun docer                      | nte, Nessun personale         |  |
| Imputo separatore    | Verificare integrità        | 12          | AMLETO, ARIOSTO, ALIGHIERI, A | Nessun docer                      | nte, Nessun personale         |  |
| Matraccio            |                             | 12          | BECCARIA, BARICCO, BOCCA, E   | Nessun docer                      | nte, Nessun personale         |  |

## Importazione/esportazione dei materiali da file di testo

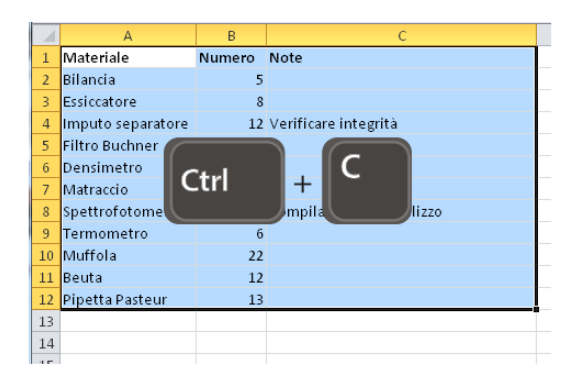

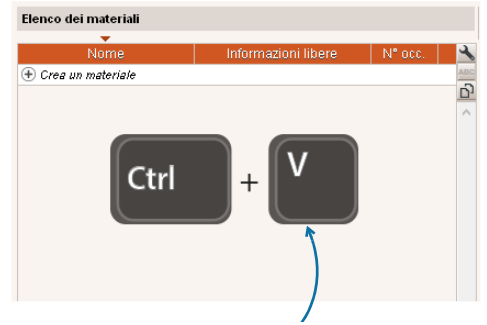

Copiate-incollate i dati o utilizzate il comando File > IMPORTAZIONI/ESPORTAZIONI > Altre > Importa un file di testo.

## Integrazione nelle attività

Dalla scheda attività potete precisare il materiale necessario alla specifica attività.

| 1 attività<br>2h00 - mercoledi alle 09h00 - 3<br>1 S.P Principale - 24 alunni | S | < ><br>()<br>()<br>()<br>()<br>()<br>()<br>()<br>()<br>()<br>()<br>()<br>()<br>() |
|-------------------------------------------------------------------------------|---|-----------------------------------------------------------------------------------|
| Materie                                                                       | 1 |                                                                                   |
| TECNOL - TECNOLOGIA                                                           |   |                                                                                   |
| + Docenti                                                                     | 1 |                                                                                   |
| BOTTA Mario                                                                   |   |                                                                                   |
| + Raggruppamenti                                                              | 0 |                                                                                   |
| + Classi                                                                      | 1 |                                                                                   |
| 3D                                                                            |   |                                                                                   |
| + Gruppi                                                                      | 0 |                                                                                   |
| + Aule                                                                        | 0 |                                                                                   |
| + Personale                                                                   | 0 |                                                                                   |
| + Materiali                                                                   | 1 |                                                                                   |
| Densimetro                                                                    | 1 |                                                                                   |

## Modulo di prenotazione

Se il materiale è utilizzato in modo puntuale per una o più lezioni, aggiungetelo alla scheda attività da **Gestione per settimana e assenze**.

I docenti possono ugualmente prenotare del materiale dalla loro Area PRONOTE (Registro elettronico).

#### Prerequisiti:

- il materiale può essere prenotato (**Orario > Materiale >** ≣, colonna **Prenotabile da.**);
- il docente è autorizzato, tramite il profilo, a prenotare il materiale (**Orario > Docenti > e**, sezione **Prenotazione aula e materiale**).

| 8            | PDF 📈 🏠         | 😂 Registro Eserciz     | i Voti e<br>pagelle Risultati u | Competenze Vita<br>scolastica      | Orario<br>e elenchi Comunicazio | ne +                    |
|--------------|-----------------|------------------------|---------------------------------|------------------------------------|---------------------------------|-------------------------|
| II mio d     | rario           |                        |                                 |                                    |                                 |                         |
| 1 2<br>sett. | 3 4 5 6 7 8     | 9 10 11 12 13 14 15 F  | 17 18 19 20 21 22               | 23 24 25 26 27 28 29<br>feb. marzo | 30 31 32 33 34 35 36 .          | <u>37 38 39</u> 40 41 F |
|              | lun 06 Giuano   | mar 07 Giugno          | mer 08 Giuano                   | gio 09 Giugno                      | ven 10 Giugno                   | sah 11 Giugno           |
| 08h20        | ian. de ciagne  | mail or oragin         | mei. oo olagiio                 | gio. da oragito                    | Ven. To oragino                 | sab. If oldgite         |
| 09h20        | Italiano<br>4Ei |                        | Italiano<br>5Ei                 |                                    |                                 |                         |
| 10625        |                 |                        |                                 |                                    |                                 |                         |
|              | Italiano<br>5Ei | 15/06 dalle 08h20 alle | 09h20                           |                                    | Storia<br>5Ei                   | Storia<br>5Ei           |
| 11h20        |                 | _                      |                                 |                                    |                                 |                         |
| 12h25        | Italiano        | Materia Storia Docenti |                                 | Materiali disponibili              | Storia                          | Storia<br>×             |
|              | 361             | prof ssa BOTTA D       |                                 |                                    |                                 | N 10 12                 |
| 13h50        |                 | Classi                 | 1                               | Lettore DVD                        | ne N°dapre<br>1                 | N° disp<br>1            |
|              |                 | Deserverenti           |                                 | LIM                                | 1                               | 1                       |
| 14650        |                 | +Aule                  |                                 | Microscopio                        | 1                               | 1                       |
| 141130       |                 | aula 119               |                                 | 🔲 II vostro inserim                | ento sarà Annulla               | Conferma                |
|              |                 | Personale              |                                 | automaticament                     | e confermato                    |                         |
| 15h55        |                 | + Materiali            |                                 |                                    |                                 |                         |
|              |                 | Sostituisci I          | 'aula                           |                                    |                                 |                         |
| 16h50        |                 |                        |                                 |                                    |                                 |                         |

#### 🗕 Area Docenti 💶

## Invio di e-mail e lettere al gestore del materiale

Quando cliccate sul tasto @ dalla scheda **Materiali**, potete scegliere come destinatari i gestori del materiale (per i quali un indirizzo e-mail valido è stato inserito e che siano stati designati nella colonna **Gestore**).

|         | 💷 Invio di un'e-mail                                                                                                    |
|---------|----------------------------------------------------------------------------------------------------|
| o<br>i, | Materiali interessati :                                                                                                    |
|         | In copia Docenti (0/75) Tutti i gestori di materiale (0/4) Altri (0 dest.)                                                                                                    |
|         | Scegliete un modello         Oggetto :           Allega :         Image: Comparison of the second second secon |
| 0       | Мodello di e-mail                                                                                                    |
|         |                                                                                                    |

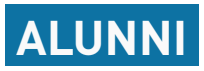

## Visualizzare il periodo di stage sull'orario

Da **Gestione per settimane e assenze> Alunni >** , se siete connessi a PRONOTE e l'alunno è in stage, l'informazione comparirà automaticamente nell'orario dell'alunno.

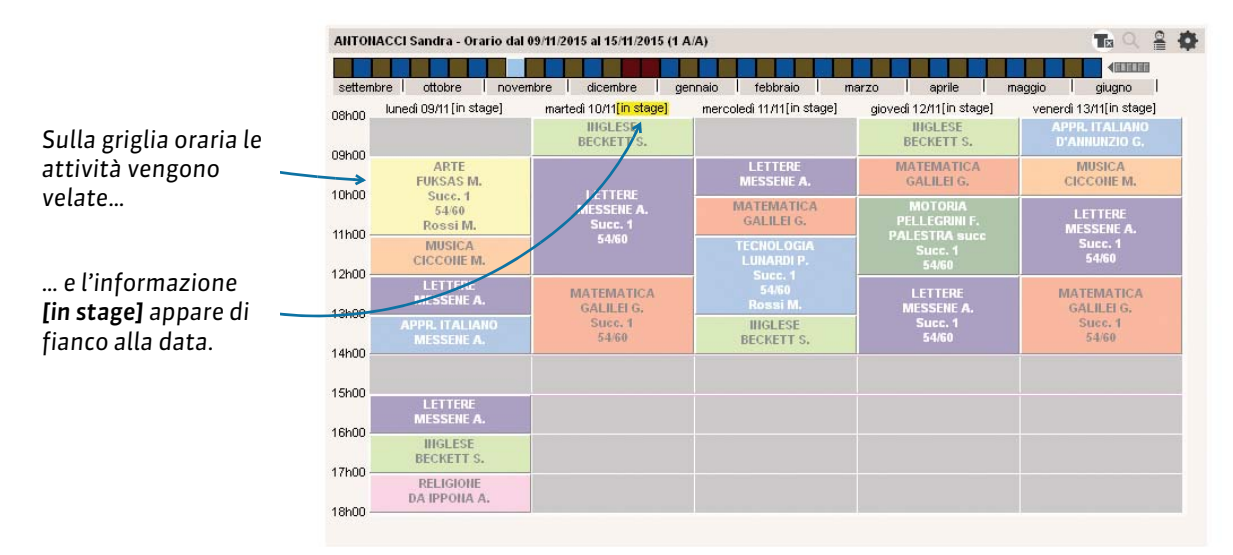

### Peso didattico sull'orario

Se avete definito un peso didattico differente per determinate materie al fine di limitare, nella stessa giornata o settimana, il numero di attività di materie definite «pesanti», potete visualizzare il peso didattico sulla griglia oraria di ogni alunno da **Orario > Alunni > 17**.

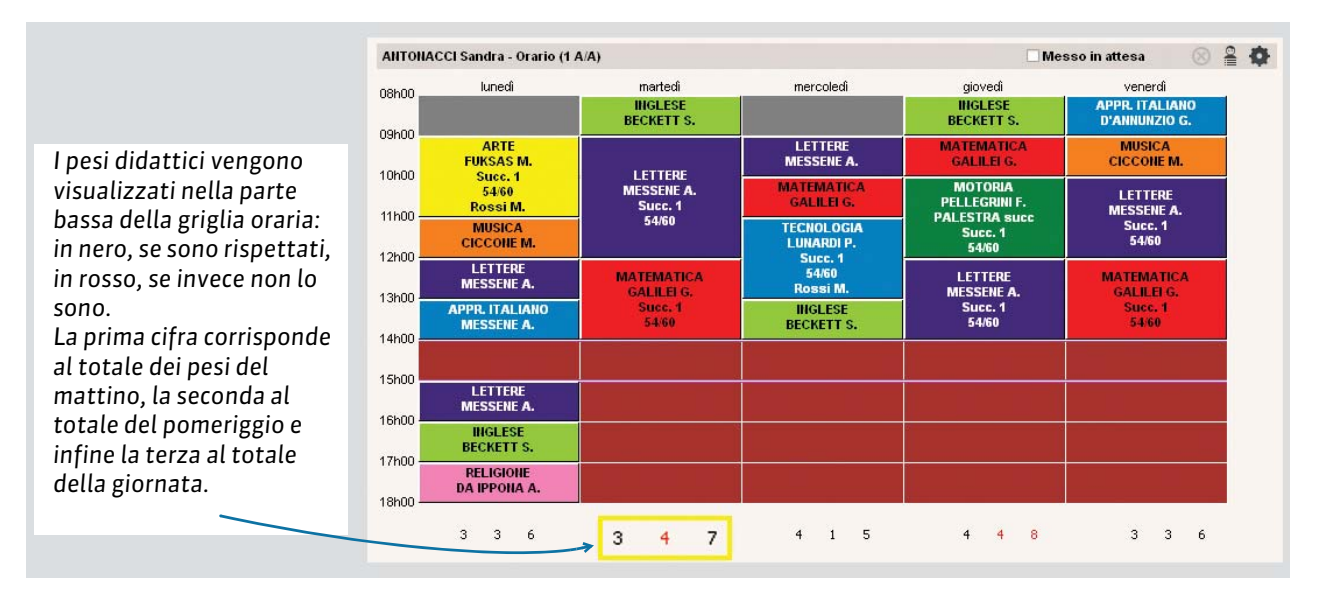

## Gestione di orari personalizzati (BES)

La gestione degli alunni con bisogni educativi speciali o con esigenze particolari che non frequentano necessariamente tutte le attività della loro classe è facilitata grazie alla creazione automatica della suddivisione per alunno e al concetto di **Classe di appartenenza**.

### 1 - Creare una classe specifica con tutti gli alunni con BES

Tutti gli alunni con BES devono innanzitutto essere riuniti in un unica classe BES.

Create questa nuova classe da Orario > Classi > ≣.

- 1. Cliccate sulla riga Crea una classe e inserite il nome della classe.
- 2. Aggiungete gli allievi con BES.

### 2 - Lanciare la creazione di una suddivisone per alunno

Creata la classe BES, bisogna creare una suddivisione per alunno. Selezionate la classe, fate clic destro, e lanciate il comando **Crea** *la suddivisione Alunni*.

Creata la suddivisione, ogni qualvolta un alunno viene aggiunto alla classe, viene automaticamente creato un gruppo a lui corrispondente. EDT crea un gruppo per alunno. Ogni gruppo ne prende il Cognome e Nome...

### 3 - Mettere gli alunni in una classe di appartenenza

Per facilitare la comunicazione con gli alunni BES e i loro genitori, ogni alunno è appartenente ad una determinata classe, tendenzialmente quella con la quale ha il maggior numero di attività in comune.

Così tutte le informazioni riguardanti la classe vengono trasmesse all'alunno e ai genitori.

- Sulla riga dell'alunno doppio clic nella colonna Classe di appartenenza.
- 2. Nella finestra di selezione, doppio clic sulla classe.

Se la colonna **Classe di appartenenza** non è visibile, cliccate sulla chiave inglese per scegliere le colonne da visualizzare.

|                  | -         |     | <b>T</b>               |   |
|------------------|-----------|-----|------------------------|---|
| 🔫 1° ord.        | 🔫 2° or   | d.  |                        |   |
| Cognome          |           | CI. | Classe di appartenenza | 4 |
| 🕀 Crea un alunno | )         |     | 7                      | A |
| BELLINI          | Giovanni  | BES | 28                     |   |
| BERCHIALLA       | Roberto   |     |                        |   |
| BERNOCCO         | Carlo     | BES | 2C                     | G |
| BERSIGHELLI      | Silvia    |     |                        | ľ |
| BERTAINA         | Cristina  |     |                        |   |
| BERTELLO         | Andrea    |     |                        |   |
| BERTO            | Francesco | 2B  |                        |   |
| BERTO            | Giuseppe  |     |                        |   |
| BERTOLINO        | Antonella |     |                        |   |

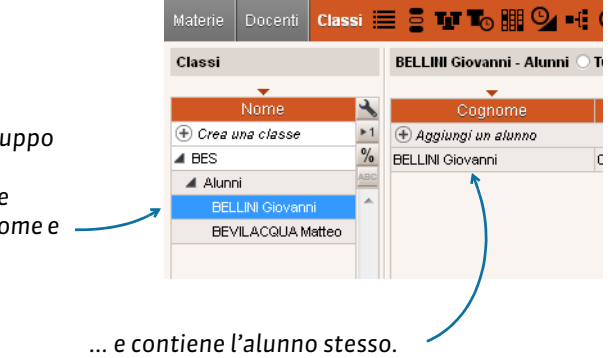

## 4 - Assegnare gli alunni con BES alle attività

Per far si che gli alunni con BES abbiano il loro orario personalizzato e che compaia sul foglio d'appello, dovete assegnarlo alle attività che lo riguardano.

Per far ciò, assegnate all'attività il gruppo che lo contiene.

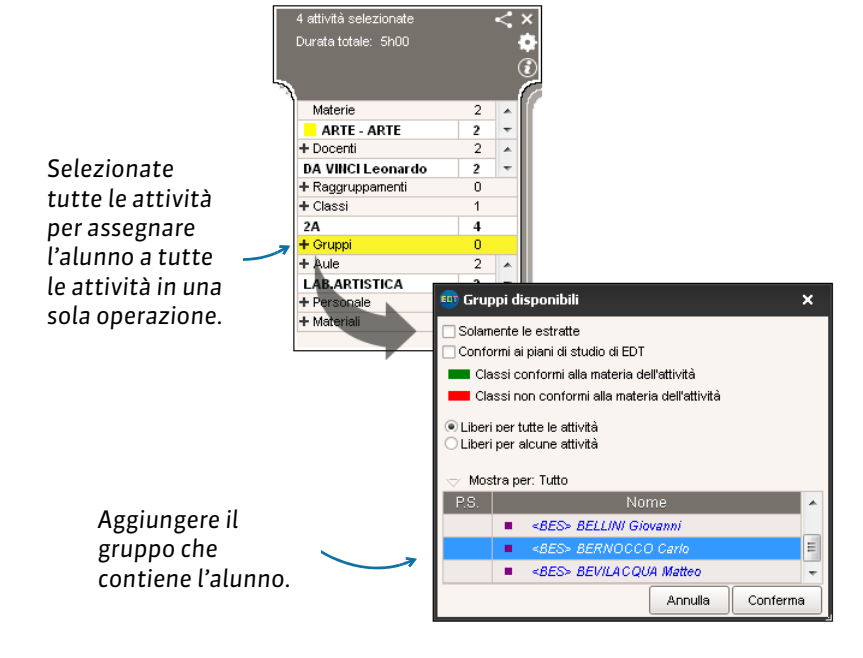

## Assegnazione semplificata degli sdoppiamenti

L'assegnazione degli alunni a due gruppi di classe creati in seguito ad uno sdoppiamento, è stato semplificato:

- 1. Da Orario > Classi > ≡, selezionate la classe, fate un clic destro, e lanciate il comando Crea la suddivisione Sdoppiamento.
- **2.** Per assegnare automaticamente gli alunni ai due sdoppiamenti, fate clic destro sulla classe e lanciate il comando **Assegna automaticamente gli alunni ai gruppi di sdoppiamento**.

Gli alunni verranno ripartiti secondo l'ordine alfabetico.

## Importazione iscrizioni dal MIUR

È ora possibile importare i **nuovi iscritti** utilizzando il file fornito dal Ministero. È necessario:

- 1. Inserire il codice meccanografico della scuola nel campo Codice meccanografico presente nella scheda identità ed accessibile dal menu Parametri > PARAMETRI ISTITUTO > Identità.
- 2. Lanciare il comando File > IMPORTAZIONI / ESPORTAZIONI > MINISTERO > Recupera i dati dei nuovi alunni iscritti;
- 3. Selezionare il file \*.zip fornito dal Ministero;
- 4. Cliccare su Importa

Al termine dell'importazione comparirà un report d'importazione indicando il numero di alunni importati ed eventuali errori.

## Importazione da file di testo dei genitori

È ora possibile importare i dati dei genitori da file di testo. Questa importazione permette di aggiornare i dati una volta che i genitori sono stati creati (questa importazione non deve essere utilizzata per creare i genitori perché non stabilisce il legame fra l'alunno e i suoi genitori).

1. Una volta preparato il file Excel, copiate i dati utilizzando i tasti [Ctrl + C].

| 1  | A          | В                | С              | D      | E          | F                                |
|----|------------|------------------|----------------|--------|------------|----------------------------------|
| 1  | Cognome    | Nome             | Indirizzo      | Città  | Telefono   | E-mail                           |
| 2  | ALIGHIERI  | Dante            | Viale Fasano 4 | Chieri | 0116987800 | alighieri.dante@email.it         |
| 3  | AMLETO     | amleto           | Viale Fasano 4 | Chieri | 0116987800 | amleto.amleto@email.it           |
| 4  | ARIOSTO    | Ludovico         | Viale Fasano 4 | Chieri | 0116987800 | ariosto.ludovico@email.it        |
| 5  | AROUET     | Voltaire         | Viale Fasano 4 | Chieri | 0116987800 | arouet.voltaire@email.it         |
| 6  | ASIMOV     | Isaac            | Viale Fasano 4 | Chieri | 0116987800 | asimov.isaac@email.it            |
| 7  | BARDOT     | Brigitte         | Viale Fasano 4 | Chieri | 0116987800 | bardot.brigitte@email.it         |
| 8  | BARICCO    | Alessandro       | Viale Fasano 4 | Chieri | 0116987800 | baricco.alessandro@email.it      |
| 9  | BECCARIA   | Cesare           | Viale          |        | 16987800   | beccaria.cesare@email.it         |
| 10 | BECKETT    | Samuel           | Viale Ctul     |        | 16987800   | beckett.samuel@email.it          |
| 11 | BOCCA      | Giorgio          | Viale Ctri     | +      | 16987800   | bocca.giorgio@email.it           |
| 12 | BONAPARTE  | Napoleone        | Viale          |        | 16987800   | bonaparte.napoleone@email.it     |
| 13 | BOTTA      | Mario            | Viale Fasano 4 | Chieri | 0116987800 | botta.mario@email.it             |
| 14 | BUONARROTI | Michelangelo     | Viale Fasano 4 | Chieri | 0116987800 | buonarroti.michelangelo@email.it |
| 15 | BYRON      | George           | Viale Fasano 4 | Chieri | 0116987800 | byron.george@email.it            |
| 16 | CALCUTTA   | Madre Teresa     | Viale Fasano 4 | Chieri | 0116987800 | calcutta.mariateresa@email.it    |
| 17 | CARDUCCI   | Giosuè           | Viale Fasano 4 | Chieri | 0116987800 | carducci.giosue@email.it         |
| 18 | CATTANEO   | Carlo            | Viale Fasano 4 | Chieri | 0116987800 | cattaneo.carlo@email.it          |
| 19 | CAVOUR     | Camillo          | Viale Fasano 4 | Chieri | 0116987800 | cavou.camillo@email.it           |
| 20 | CICCONE    | Madonna Loiuse V | Viale Fasano 4 | Chieri | 0116987800 | ciccone.madonnaluoisev@email.it  |

2. Da EDT, menu Orario > Genitori> 🔬, incollate i dati con i tasti [Ctrl + V].

3. Nella finestra d'importazione, mettete in corrispondenza i dati.

|                                                      | 💼 Importazione dei dat     | ti                       |           |           |                                                      |                                     |                          | ×   |
|------------------------------------------------------|----------------------------|--------------------------|-----------|-----------|------------------------------------------------------|-------------------------------------|--------------------------|-----|
|                                                      | Tipo di dati da importare: | Genitori<br>1            |           | •         | Formato d'import<br>DefautImport                     | tazione:                            | Apri Salva               |     |
| Di default, il tipo di<br>dati <b>Genitori</b> è già |                            |                          |           |           | Separatore dei cam<br>Tabulazione<br>Punto e virgola | ı <b>pi:</b><br>○ Virgola<br>○ Area | Altro:                   |     |
| selezionato.                                         | Definizione delle colonn   | e da importare           |           |           | 🗌 Visualizza tutti i dai                             | ti                                  |                          |     |
|                                                      | * Cognome 🛛 🔻 🥤            | Campo ignorato 🔻 🏼       | Coord Ind | lirizzo 1 | Coord Città 🛛 🔻                                      | 🛛 Coord Telefono 🔻                  | Coord Indirizzo e-r      | n 🔺 |
|                                                      | Cognome                    | Campo ignorato           |           |           | Città                                                | Telefana                            | E-mail                   | -   |
|                                                      | ALIGHIERI                  |                          | 0         | 4         | Chieri                                               | 0116987800                          | alighieri.dante@email.it |     |
|                                                      | AMLETO                     | litolo                   | 0         | 4         | Chieri                                               | 0116987800                          | amleto.amleto@email.it   |     |
|                                                      | ARIOSTO                    | * Cognome                | p         | 4         | Chieri                                               | 0116987800                          | ariosto.ludovico@email   | .it |
| Associate ogni                                       | AROUET                     | Nome                     | 0         | 4         | Chieri                                               | 0116987800                          | arouet.voltaire@email.it | -   |
| colonna con un                                       |                            | Situazione (nome)        |           |           |                                                      |                                     | •                        | ,   |
|                                                      | * Almeno uno di questi can | Situazione (codice)      |           |           |                                                      |                                     |                          |     |
| campo ui EDT.                                        | Opzioni                    | Professione (nome        | )         |           |                                                      |                                     |                          |     |
| ,                                                    | Non importare le           | Professione (codic       | e)        |           |                                                      |                                     |                          |     |
|                                                      | Separatore di risorse m    | Rappresentante<br>Coord. | •         |           |                                                      |                                     |                          |     |
|                                                      | Chiudi automaticamente     | Tipologia                | p         | ortazione |                                                      | 1                                   | Chiudi Importa           |     |

4. Infine, cliccate sul tasto Importa.

Novità 2016

## Accesso diretto ai raggruppamenti di un alunno

Quando selezionate un alunno dall'orario annuale o dalla gestione per settimana potete estrarne i raggruppamenti.

- Fate un clic destro su uno o più alunni, poi lanciate il comando Estrai > Estrai i raggruppamenti di appartenenza della selezione.
- **2.** Scegliete il periodo interessato.
- 3. Sarete automaticamente spostati su Orario > Raggruppamenti > ≣.

|                  | -       |            |      | -      |     |
|------------------|---------|------------|------|--------|-----|
| 🔷 1 ° ord.       | 🔶 2° of | rd.        |      |        |     |
|                  |         |            |      | Classe | 2   |
| 🕂 Crea un alunno |         |            |      |        | ABC |
| AGUS             | Milena  | 04/02/2003 | F    | 2B     | 5   |
| ALBERT           | Giordio | 02/06/2003 | F    | 28     | 1   |
|                  | rai ▶   | Estraii    | rage | aruppa | me  |
| ALFIERI          | Luca    | -          |      | 5      | -   |
| ALTINA           | Livio   | 12/06/2003 | M    |        |     |

# Recupero delle informazioni necessarie per la ripartizione degli alunni da una base dati PRONOTE

Con EDT 2015, se lavoravate su una copia di una base dati PRONOTE, potevate utilizzare i dati PRONOTE (assenteismo, comportamento, livello scolastico) per ripartire gli alunni nelle classi previsionali.

Adesso, qualunque sia la base dati sulla quale stiate lavorando, potete recuperare questi dati da una base dati PRONOTE, con l'unica condizione che essa non sia in uso.

- 1. Lanciate il comando File > IMPORTAZIONI / ESPORTAZIONI > Con PRONOTE CLOUD> Recupera le informazioni utili alla formazione delle classi.
- 2. Doppio clic sul file PRONOTE con estensione \*.not.

### Nuovo criterio per la ripartizione degli alunni: l'istituto di provenienza

Da **Preparazione > Formazione classi >** ≣, è possibile, d'ora in poi, utilizzare il criterio **Istituto di provenienza** per ripartire gli alunni.

### Classi previsionali: cumulare per livello e gestione delle estrazioni

Da **Preparazione** > **Classi previsionali** > **T**<sub>0</sub>, è ora possibile cumulare l'elenco classi per livello: spuntate l'opzione **Cumula per livello**.

Il comando **Estrai** è altresì disponibile dal menu contestuale.

| Classi previsionali | Cumu         | Cumula per livello |         |   |  |
|---------------------|--------------|--------------------|---------|---|--|
| Nome                | P.S.         | Alunni inseriti    | Livello | 4 |  |
| 🕀 Crea nuova classe | previsionale |                    |         | 5 |  |
| Livello 1º          |              |                    |         |   |  |
| 1L                  | 1            | 22                 | 1"      |   |  |
| 1M                  | 1            | 22                 | 1"      |   |  |
| 1N                  | 1            | 22                 | 1"      |   |  |
| Livello 2º          |              |                    |         |   |  |
| 2A                  | 2            | 24                 | 2°      |   |  |
| 28                  | 2            | 24                 | 2°      |   |  |
| 2C                  | 2            | 23                 | 2°      |   |  |

## **COLLOQUI GENITORI/DOCENTI**

## Nuove opzioni durante la creazione della sessione di colloqui

#### Raddoppia la durata dei colloqui per i docenti coordinatori

Per la vostra nuova sessione, un'opzione vi permette di raddoppiare la durata dei colloqui tra docente coordinatore e genitori.

È sufficiente spuntare **Raddoppia la** durata per i docenti coordinatori.

#### Scelta dei desiderata da applicare di default

Potete altresì configurare i **Desiderata** di default dei colloqui per i docenti e per i genitori.

Essi saranno presi in considerazione durante la generazione dei colloqui.

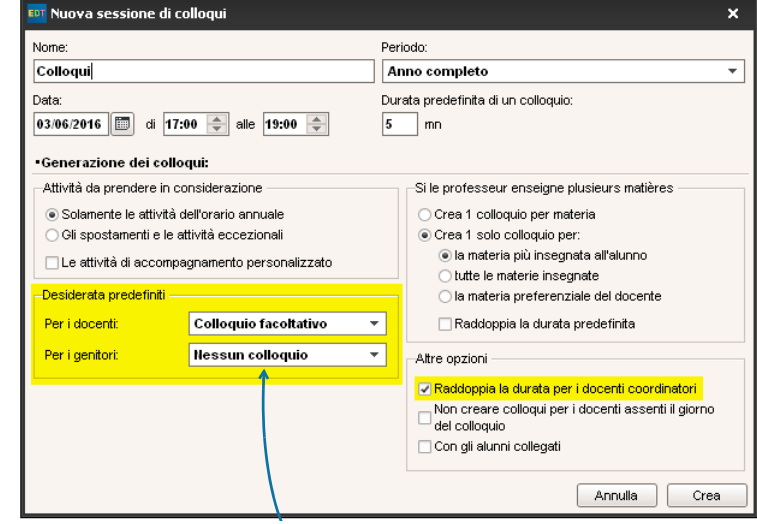

Eccetto modifiche da parte vostra, EDT non genera nessun colloquio fintanto che i genitori non hanno inserito le loro preferenze in merito ai colloqui.

## Segnalazione dei docenti o dei genitori che non hanno inserito i desiderata per tutti i colloqui

In **Colloqui genitori/docenti > Genitori** o **Docenti >** ?, una colonna indica lo stato di avanzamento dell'inserimento dei desiderata.

Un'icona <sub>4</sub> segnala un inserimento parziale.

Mettendo l'ordinamento su questa colonna, raggruppate i partecipanti in funzione del loro inserimento: inserimento non effettuato (colonna vuota), inserimento in corso 46, inserimento completato 46.

All'occorrenza vi sarà possibile contattare, via SMS o e-mail, le persone in ritardo con il loro inserimento.

| Session | e: Novembre del 09/11/2016 🔹 |        |    |      |     |
|---------|------------------------------|--------|----|------|-----|
| Classe: | 2C                           | •      |    |      |     |
| Aula    | Cognome                      | Classi | ?- | TOP  | ABC |
|         |                              |        | 4  |      | 5   |
| 1       | BARICCO Alessandro           |        |    | 83%  | *   |
| 1       | BECCARIA Cesare              | 2C     | -6 | 91%  |     |
| -       | BUONARROTI Michelangel       | 0      | -6 | 91%  |     |
|         | CALCUTTA Madre Teresa        |        |    | 91%  |     |
|         | CRISTO Gesů                  |        | -  | 208% |     |
| 1       | DA SAMO Pitagora             | 1C     | -6 | 183% |     |
|         | DA VINCI Leonardo            |        |    | 175% |     |
|         | DELEDDA Grazia               | 28     | -  | 87%  |     |
|         | DUMAS Alexandre              | 2A     | _  | 179% |     |
|         | GIOBERTI Vincenzo            | 3B     | -  | 87%  |     |

## Invio SMS legato ai colloqui

Un modello SMS per la categoria **Colloqui** è disponibile di default. Una volta generato il planning dei colloqui, esso vi permette di comunicare a docenti e genitori data e ora delle sessioni.

| 🚥 Compilazione e invio di SMS                                     |   | ×                                                                                                    |
|-------------------------------------------------------------------|---|----------------------------------------------------------------------------------------------------|
| Invio di una SMS per i docenti<br>e selezionati (1) estratti (11) |   |                                                                                                    |
| Nome Categoria                                                    |   | Colloquio - Redazione dei modelli SMS Inserisci La presente per informare che i prossimi colloqui genitori/docenti si terranno «DataSessioneColloqui» dalle «hizioSessioneColloqui» alle «FineSessioneColloqui». |
| •                                                                 | + | Lunghezza del modello SMS (escluse variabili inserite): 93/160 caratteri                                                                                                    |
|                                                                   |   | Annulla Salva Salva e invia Invia                                                                                                    |

## Definire un'estrazione di risorse

Dall'ambiente **Colloqui genitori/docenti**, è ora possibile definire, dal menu **Estrai > Definisci un'estrazione**, un'estrazione per genitori, alunni e docenti.

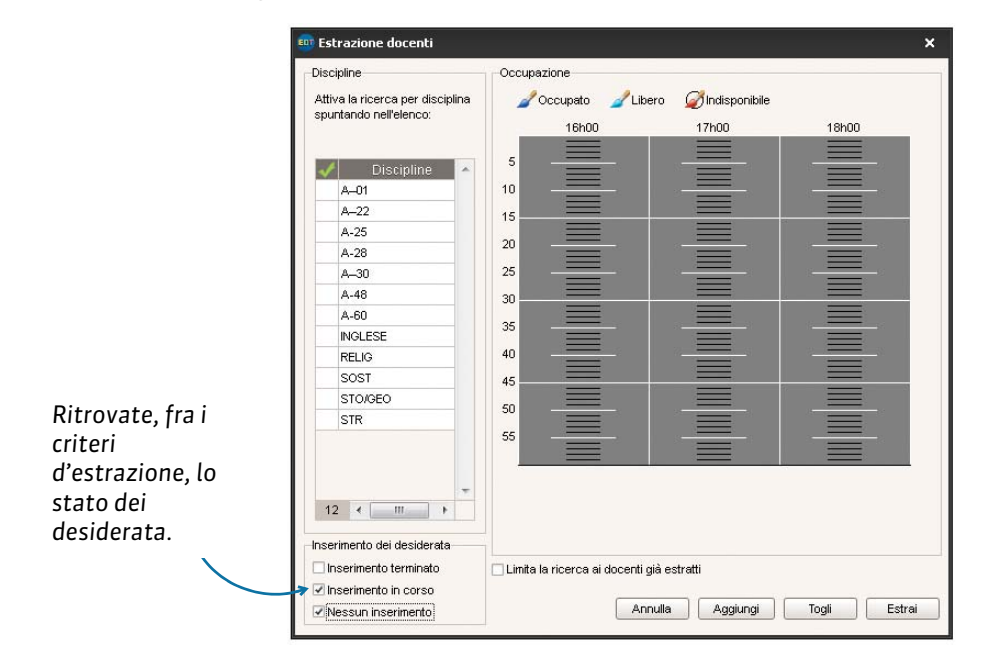

## CONSIGLI DI CLASSE

## Gestione della data di pubblicazione dei consigli di classe in PRONOTE

Quando create la vostra sessione di consigli di classe in EDT, potete ora precisare una data di pubblicazione che sarà presa in considerazione in PRONOTE.

Un volta creata la sessione, potete in ogni momento modificare la data di pubblicazione cliccando nella colonna **Data PRONOTE** nell'elenco delle sessioni.

| Parametri della   | sessione                                                   |  |
|-------------------|------------------------------------------------------------|--|
| Nome              | Sessione settembre                                         |  |
| Data di inizio    | 19/09/2016 Data di fine 21/09/2016                         |  |
| Orario d'inizio   | 14h00   Orario di fine 20h00   totale durata: 6h00         |  |
| Suddividi la ses: | sione in 🔿 6 (0h10) 🔿 4 (0h15) 🔿 2 (0h30) 💿 Nessuna (1h00) |  |
| Periodo Anno      | continuo                                                   |  |

Alla data di pubblicazione indicata, le date dei consigli di classe saranno visualizzate:

- sulla homepage di PRONOTE (del Client e delle Aree),
- nell'agenda di PRONOTE (dal Client, ambiente Comunicazioni > Agenda > ➡),
- nell'elenco classe da Client PRONOTE (da Risorse > Classi > ≣, colonna Data del consiglio).

### Inclusione dei docenti sostituti nei consigli di classe

In EDT 2015, durante l'assegnazione di un docente ad un consiglio di classe, potevate filtrare l'elenco dei docenti visualizzando solo quelli appartenenti allo stesso consiglio di classe.

Adesso è possibile anche aggiungere i sostituti al consiglio di classe mettendo la spunta sull'opzione.

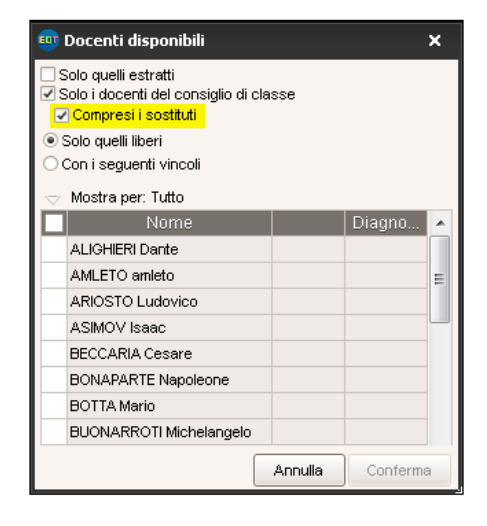

## DOCENTI

## Planning dei dipartimenti disciplinari nella gestione per settimana

Potete visualizzare il planning di tutti i docenti legati ad un dipartimento disciplinare. Esso vi permette quindi di pianificare le riunioni includendo tutti gli attori coinvolti.

> Prerequisiti: creazione dei dipartimenti disciplinari con designazione del coordinatore

Da **Orario > Docenti >** 🕵, inserite i dipartimenti disciplinari designando per ciascuno un coordinatore.

Creazione della riunione

Da **Gestione per settimana e assenze> Docenti >**  $\mathbf{R}^{2}$ , selezionate un dipartimento disciplinare. Il planning di tutti i docenti del dipartimento compare. Cliccate sul tasto **Q** in altro a destra per consultare le fasce orarie con tutti i docenti disponibili.

Potete all'occorrenza integrare altre risorse. Rilanciate la ricerca cliccando sul tasto **Ricerca di fasce orarie** *libere*.

| 🚥 Ricerca di fasce orarie libere    |              |                  |                                                                                                    |             |             |            | ×                       |
|-------------------------------------|--------------|------------------|----------------------------------------------------------------------------------------------------|-------------|-------------|------------|-------------------------|
|                                     |              |                  |                                                                                                    |             |             |            |                         |
| settembre ottobre novembre          | dicembre     | gennaio          | febb                                                                                                    | raio        | marzo       | aprile     | maggio giugno           |
|                                     | -Scetta dell | a fascia oraria  |                                                                                                    |             |             |            | Scedi un'aula           |
| Durata 1000 V                       |              | Lun. 30/05       | Mar. 31/05                                                                                                    | Mer. 01/06  | Giov. 02/06 | Ven. 03/06 |                         |
| Scetta delle risorse                | 08h00        |                  |                                                                                                    |             |             |            | Nome D <sup>1</sup>     |
| Materia                             |              |                  |                                                                                                    |             |             |            | Lab. Musica 1           |
| MATERI - Materia non assegnata      |              | - and the        | a Stra                                                                                                    |             |             |            |                         |
| + Docente                           | 09h00        | - <del>.</del>   | <u> </u>                                                                                                    | · · · · · · | ÷           | ·          | LAB.AUDIOVISIVI         |
| DA VINCI L.                         |              |                  |                                                                                                    |             |             |            | LAB INFORMATICO         |
| ASIMOV I.                           |              | ANN O            | anim <sup>10</sup>                                                                                                    |             |             |            | LAB.LINGUISTICO         |
| CATTANEO C. +                       | 10h00        | 400              | 4 <sup>67</sup>                                                                                                    |             |             |            | LAB.MUSICA              |
| + Raggruppamento                    |              |                  |                                                                                                    |             |             |            | LAB.SCIENZE             |
| + Classe                            | 441-00       |                  |                                                                                                    |             |             |            | LAB.TECNICA             |
| + Gruppo di classe                  | 11000        | 1.851            | 1.83                                                                                                    |             |             |            | Palestra 1              |
| + Personale                         |              |                  |                                                                                                    |             |             |            | Palestra 2              |
| + Materiale                         | 12600        | ~                |                                                                                                    |             |             |            | Palestra succ 1         |
| + Aula                              | 121100       | Silly            | - in                                                                                                    |             |             |            | Palestra succ 2         |
| Almeno una                          |              | 4 <sup>0°</sup>  | 48.                                                                                                    |             |             |            | PALESTRE                |
|                                     | 13h00        |                  |                                                                                                    |             |             |            |                         |
| Capienza: 0                         |              | 3140             | 3040                                                                                                    |             |             |            |                         |
| Sede: Principale -                  |              | 6.852            | 6852                                                                                                    |             |             |            |                         |
|                                     | 14h00        |                  |                                                                                                    |             |             |            |                         |
| Tipologia:                          |              | 0                |                                                                                                    |             |             |            |                         |
| 🗌 Cerca sui giorni festivi          |              | STA              | and the second second s |             |             |            |                         |
| Ignora i seguenti vincoli:          | 15h00        | 40               | 40                                                                                                    |             |             | 6          |                         |
| 🗌 Indisponibilità 📕                 |              |                  |                                                                                                    | 14          | 5           | 8          |                         |
| 🗌 Mezze giornate non lavorative 🛛 📓 |              | -in <sup>o</sup> | -in <sup>o</sup>                                                                                                    |             | -           |            |                         |
| Ricerca di fasce orarie libere      | 16h00        | 4 <sup>07</sup>  | 4 <sup>0°°</sup>                                                                                                    |             |             |            |                         |
| 1                                   |              |                  |                                                                                                    | 14          | 5           | 8          |                         |
|                                     | 47600        |                  |                                                                                                    | 25540       | ~           |            |                         |
|                                     | 17100        | 1.85%            | 1.851                                                                                                    |             |             |            |                         |
|                                     |              | ×.               |                                                                                                    | 14          | 8           | 8          | -                       |
|                                     | 18h00        |                  |                                                                                                    |             |             |            | 1 14 4 +                |
|                                     |              |                  |                                                                                                    |             |             |            |                         |
|                                     |              |                  |                                                                                                    |             |             |            | Annulla Crea l'attività |

1

Contenuto delle attività per gli orari e i planning

Informazioni visualizzate nelle attività

🎻 Memo (gestione per settimana)

... se la specifica Sostituto è

stata spuntata dal menu

Contenuto delle attività.

Preferenze > GRIGLIE >

🞺 Periodo (orario annuale)

Per gli orari e i planning di: Docenti

🧹 Materia

🧹 Classe

🗸 Aula

J Sede

Novità 2016

5

٠

н

Nota: potete ugualmente far comparire il nome del sostituto durante la stampa dell'orario dei docenti per settimana. Dalla linguetta Contenuto della finestra di stampa, spuntate l'opzione Informazioni nelle attività... con il docente sostituto.

## Indicazione del sostituto sull'orario dei docenti assenti

AROUET V. (FRANCESE) - Orario dal 16/05/2016 al 22/05/2016

ottobre novembre dicembre gennaio febbraio marzo

mercoledi 18/05

FRANCESE

[1 A/A FRANCESE]

Succ. 1 54/60

FRANCESE

3 B/A

Succ. 54/60

FRANCESE

3 A/A

docente assente...

martedi 17/05

FRANCESE

Succ. 54/60

FRANCES

3 B/A

54/

lunedi 16/05

FRANCESE [1 A/A\_FRANCESE]

Succ. 1 54/60

FRANCESE

1 C/A

Succ. ' 54/60

FRANCESE

2 A/A

Succ. 1 54/60

FRANCESE

3 C/A Succ. ' 54/60

FRANCES

3 A/A

Succ. '

08h00

09600

10h00

11h00

12h00

13h00

14h00

Da Gestione per settimana e assenze> Docenti > 📠, in modalità Amministrativa o Docente, è possibile visualizzare il nome del sostituto sull'attività interessata.

aiovedi 19/05

54/60

FRANCES

2 A/A Succ.

Il nome del sostituto compare sull'orario del

aprile maggio

#### Connesso in modalità Docente da un Profilo 1 - Dettaglio delle autorizzazioni Client EDT, ogni docente όuα visualizzare gli orari di tutte le classi.

Egli può ugualmente avere accesso ad altri orari, come quelli dei docenti, del personale...

Per far ciò, bisogna che le autorizzazioni corrispondenti siano spuntate in Orario > Docenti > pr, categoria Consultazione degli orari.

## Consultazione degli orari di tutte le classi dell'istituto

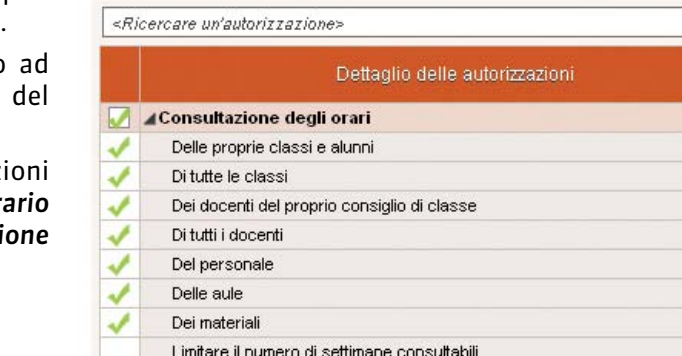

Settimane consultabili dopo la settimana in corso

Ta Q 2 0

venerdî 20/05

FRANCESE

2 C/A

Succ. 1 54/60

FRANCESE

2 B/A

Succ. 1 54/60

FRANCESE

1 B/A

Succ. 1 54/60

FRANCESE

3 C/A

Succ. 1 54/60

giugno

Scaricare l'orario in formato Ical

## Riorganizzazione delle autorizzazioni nei profili

Un nuova interfaccia d'inserimento delle autorizzazioni: più semplice e più visuale, essa vi permette di definire più rapidamente i profili di autorizzazione.

Da oggi sarà sufficiente spuntare le autorizzazioni una sola vola. Esse vengono prese in considerazione dalle applicazioni spuntate in **Inserimento autorizzato**. Un campo di ricerca è stato integrato in questa sezione. Esso permette di filtrare i permessi nell'elenco in base alla parola inserita.

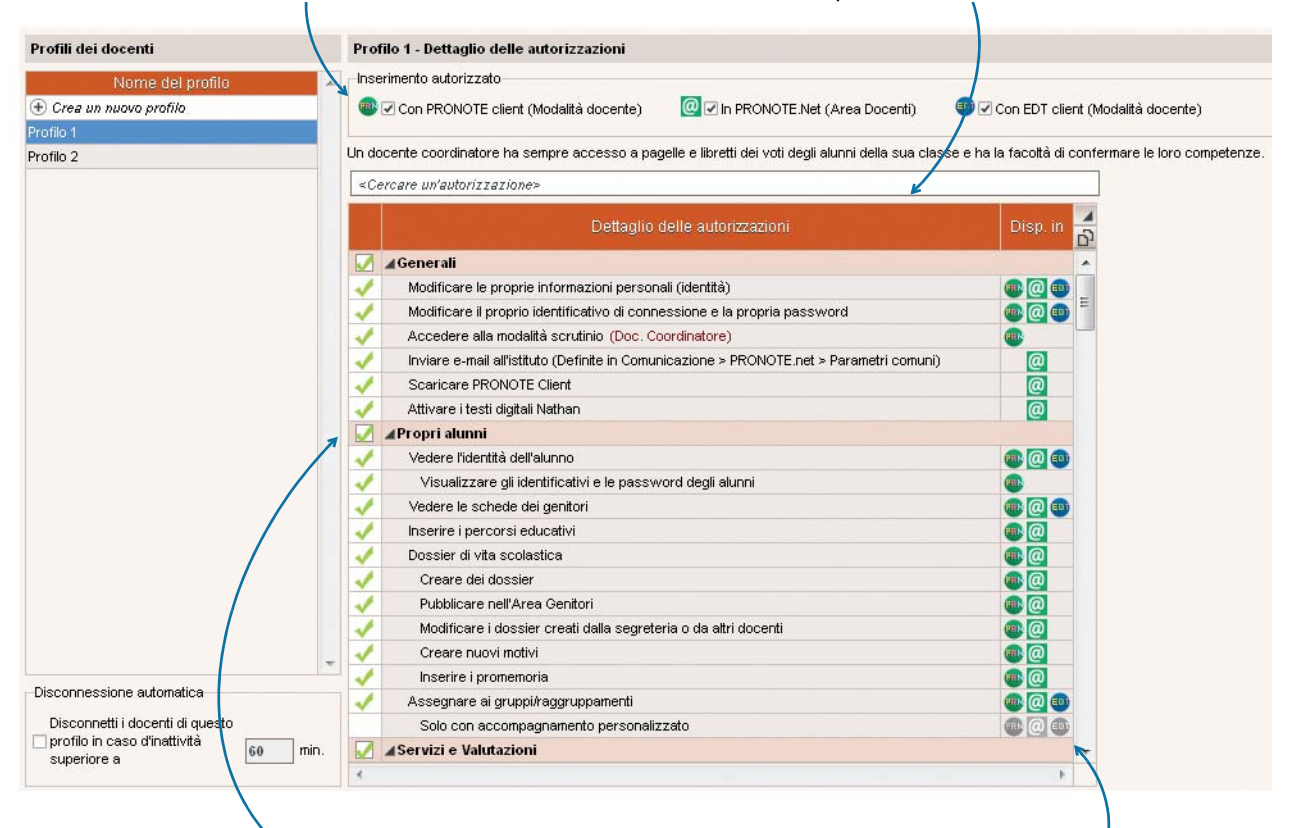

Con un clic potete spuntare tutte le autorizzazioni legate ad una categoria.

In un rapido colpo d'occhio, grazie al colore dell'icona, sapete da quale applicazione quella funzionalità è disponibile.

## COMUNICAZIONI

### Messaggistica interna e contestuale

Le funzionalità di comunicazione presenti su PRONOTE sono ora disponibili anche su EDT. I due programmi condividono la stessa messaggistica quando sono connessi alla stessa base dati.

Sulla barra delle funzionalità del Client EDT, sono visibili 3 tasti:

- 🔹 🗾 divulga un'informazione ;
- 💐 avvia una conversazione ;
- 📮 lancia un sondaggio.

Queste funzionalità sono altresì disponibili da Comunicazioni > Messaggistica.

**Nota:** se non lavorate su una base dati comune EDT-PRONOTE, queste funzionalità di comunicazione possono solo essere utilizzate con i docenti e il personale amministrativo dal Client EDT. Invece, se lavorate su una sola base dati, gli alunni e i genitori sono allora potenziali destinatari.

## Liste di diffusione per tutte le risorse dell'istituto

EDT vi permette di elaborare delle liste di diffusione per comunicare rapidamente e contemporaneamente con più contatti precedentemente selezionati.

**Prerequisiti:** per poter creare le liste di diffusione e condividerle, l'autorizzazione deve essere accordata all'utente (opzione **Condividere le proprie liste di diffusione** nella categoria **Comunicazione**).

Potete ad esempio creare una lista di diffusione per tutti i docenti coordinatori:

- 1. Da Comunicazioni > Messaggistica > 🏩, cliccate su Crea una nuova lista di diffusione.
- 2. Selezionate quindi la lista creata, poi mettete la spunta ai docenti coordinatori dalla lista dei docenti e confermate.

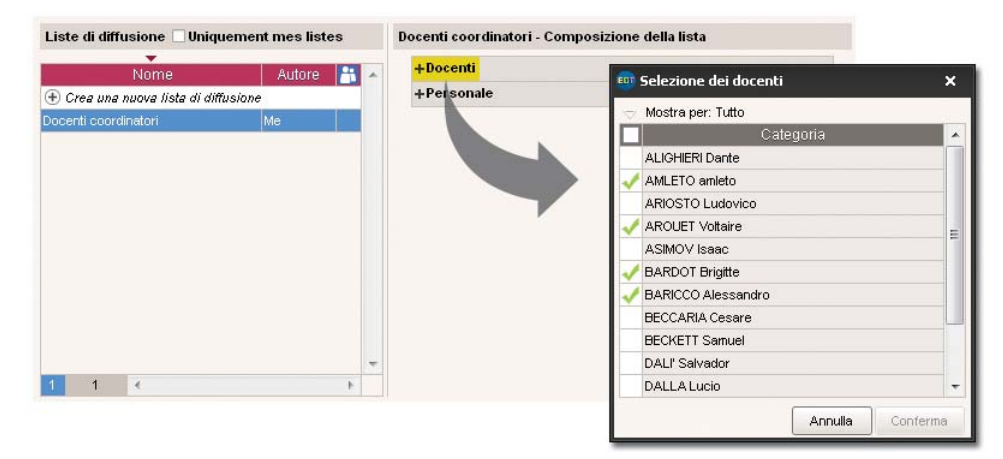

**3.** Potete ora utilizzare questa lista per l'invio di informazioni, lancio di sondaggi o avvio discussione. **Nota:** avete la possibilità di condividere le liste di diffusione create in modo che altri utenti le possano utilizzare. Per far ciò e sufficiente fare doppio clic nella colonna 📇.

## **E-mail arricchite**

#### Formattare il contenuto delle vostre e-mail

Potete modificare la formattazione delle e-mail grazie ai nuovi strumenti disponibili dalla finestra d'invio.

| Oggetto :        |                                                                                |
|------------------|--------------------------------------------------------------------------------|
| B I U ≣≣≣≣ Arial | - 13px - 🖌 🗈 🕰                                                                 |
| ♥·2 EE 律律 ♥ №    | <u>Α</u> • <sup>ab</sup> / <sub>2</sub> • × <sub>2</sub> × <sup>2</sup> Ω = 55 |

#### Creare una firma e-mail

Al termine delle vostre e-mail potete ora inserire una firma stabilita in precedenza. Non avete dunque più bisogno di riscrivere le vostre coordinate o quelle del vostro istituto ad ogni invio.

- 1. Cliccate sulla linea di creazione.
- 2. Inserite un nome per identificare facilmente la firma e confermate premendo [Invio].
- 3. Selezionate la riga creata ed inserite il contenuto della vostra firma.

|                                                                                                    | Firma : Ilessuna v m                                                                | Utilizzate gli strumenti di<br>formattazione testo.<br>/                                                                                                    |
|----------------------------------------------------------------------------------------------------|-------------------------------------------------------------------------------------|----------------------------------------------------------------------------------------------------|
| Un<br>amministratore<br>può condividere<br>una firma.<br>Dopodiché tutti<br>gli altri utenti<br>potranno<br>utilizzarla. | Seleziona la firma  Firma Proprietario Condiviso Default  Segreteria Supervisore  1 | •Modifica la firma         ■ I I E E E Verdana         ♥ - Q E E E E F ● O A - 2 - X × 2 0 ● E         Cordiali saluti         Segreteria listituto         sagreteria@istituto.it         Tel: 011 42 306 24 |

Personalizzazione del formato del numero di telefono

Il formato selezionato sarà dunque preso in considerazione durante la visualizzazione e la modifica dei numeri di telefono negli elenchi.

| 04 96 15 21 70 | • |   |
|----------------|---|---|
| 04 96 15 21 70 | - |   |
| 04 96 152 170  |   | 1 |
| 0496152170     |   |   |

## Associazione etichette alle attività in funzione dei motivi di assenza

In EDT 2015, l'etichetta predefinita compare sulle attività a seconda dello statuto (**Personale** o **Amministrativo** o **Accompagnatore**) del motivo di assenza.

Ora potete modificare le etichette predefinite in funzione del motivo di assenza.

- 1. Inserite precedentemente le etichette necessarie dal menu **Parametri > PARAMETRI GENERALI >** Etichette attività.
- 2. In **Parametri > PARAMETRI GENERALI > Assenze**, compilate la colonna **Nome etichetta**. Se non inserite alcun nome, come in precedenza, comparirà l'etichetta predefinita per quello statuto.

|         | Descrizione        | Statuto doc.   |   | Statuto classe                        | Nome dell'etichetta     |   |
|---------|--------------------|----------------|---|---------------------------------------|-------------------------|---|
| ) Nuovo |                    |                |   |                                       |                         |   |
| Altr    | 0                  | Personale      | • |                                       |                         |   |
| Atti    | vità culturale     | Accompagnatore | 8 | Classe                                | C Motivo accompagnatore |   |
| Atti    | vità sportiva      | Accompagnatore | 8 | Classe                                | C                       |   |
| Cor     | si di aggiornam.   | Amministrativo | ٠ |                                       | Motivo amministrativo   |   |
| Cur     | a del figlio       | Personale      | • |                                       |                         |   |
| Esa     | arni               | Personale      | • |                                       |                         |   |
| Eve     | ento familiare     | Personale      | • |                                       |                         |   |
| For     | mazione (150 ore)  | Amministrativo | ٠ |                                       |                         |   |
| For     | mazioni e concorsi | Amministrativo | • |                                       |                         |   |
| Fun     | zioni elettive     | Amministrativo | • | · · · · · · · · · · · · · · · · · · · |                         |   |
| Info    | ortunio            | Amministrativo | • |                                       |                         |   |
| Lutt    | to                 | Amministrativo | • |                                       |                         |   |
| Mal     | attia              | Amministrativo | • |                                       |                         |   |
| Mat     | ernità             | Amministrativo | • |                                       |                         |   |
| Mat     | rimonio            | Personale      | • |                                       |                         |   |
| Per     | messo breve        | Personale      | • |                                       |                         |   |
| Pro     | blemi personali    | Personale      | • |                                       |                         |   |
| 4 4     |                    |                |   |                                       |                         | * |

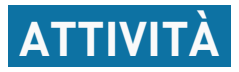

## Aggiunta, sulla griglia, di una zona tampone per le attività in attesa

Durante l'elaborazione dell'orario, avete normalmente bisogno di mettere un'attività « da parte » giusto il tempo di sbloccare una situazione. Ora, in tutte le visualizzazioni 🐨 dell'ambiente **Orario**, una zona tampone è messa a disposizione per questo scopo sulla parte destra del monitor.

Questa zona tampone permette di mettere in attesa delle attività avendole visivamente sott'occhio. Non saranno più necessari espedienti come fasce orarie o giorni aggiuntivi per «parcheggiare» le attività.

- 1. Per far comparire questa zona, spuntate l'opzione Mettere in attesa.
- 2. Nella griglia, selezionate le attività da mettere in attesa e trascinatele nella zona *In attesa* (o fate un clic destro e lanciate il comando *Metti in attesa*).
- **3.** L'attività è automaticamente sospesa, ma conserva la forma di riquadro colorato. Naturalmente, un'attività messa in attesa scompare dall'orario delle risorse che la compongono!

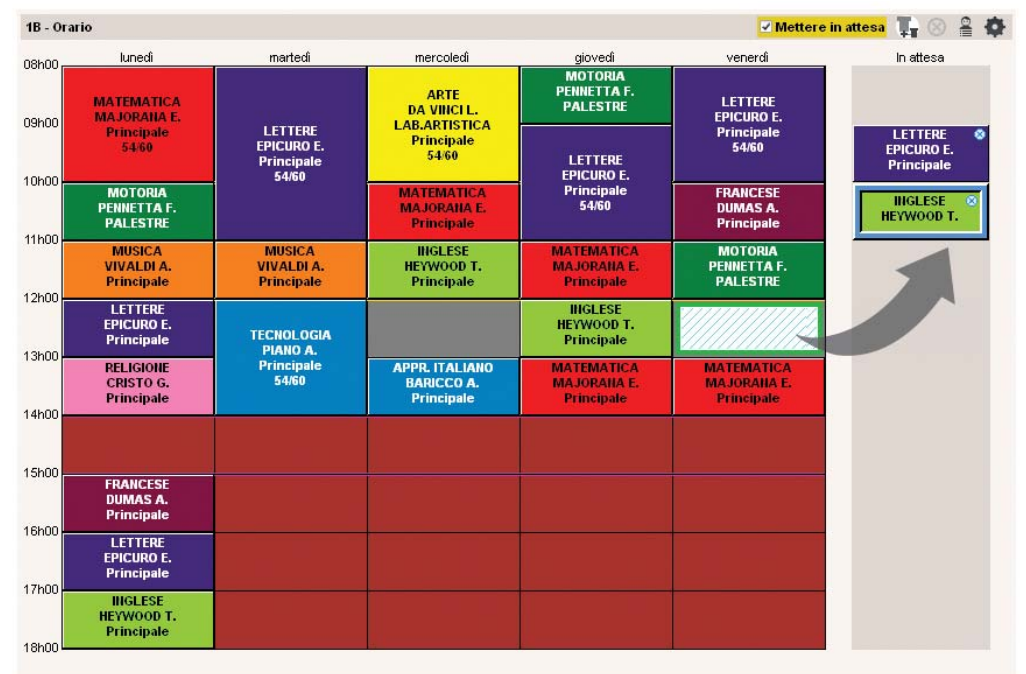

4. Per piazzare un'attività messa in attesa, selezionatela, posizionate il riquadro verde sulla fascia desiderata e fate doppio clic.

Novità

## Elenco degli alunni di un'attività nell'orario annuale

Dalla griglia oraria di una qualsiasi delle risorse, potete visualizzare gli alunni che compongono un'attività.

È sufficiente cliccare sull'icona 🔒 .

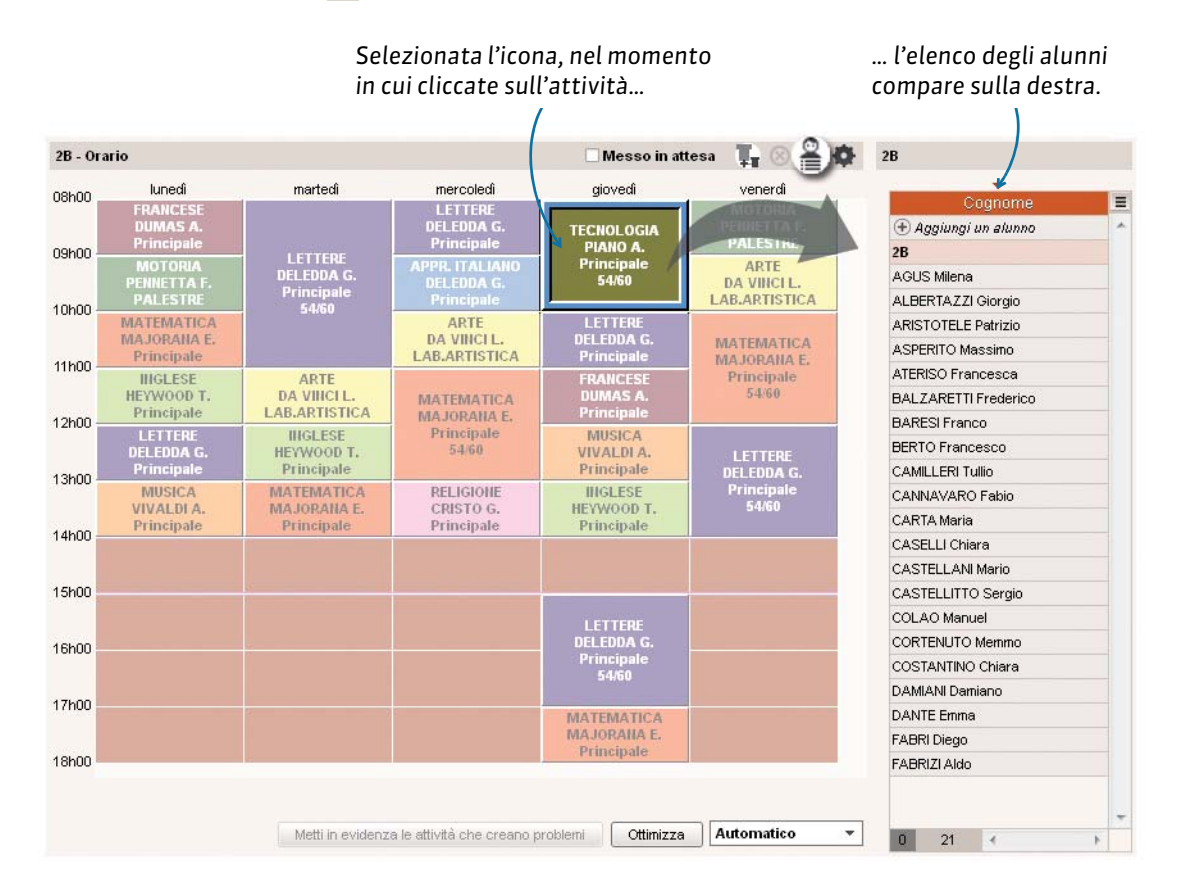

## Estrazione di attività e alunni dalla griglia oraria per settimana

Quando selezionate un'attività da **Gestione per settimana e assenze**, non importa da quale griglia oraria, il comando **Estrai la selezione** è ora disponibile dal menu contestuale (clic destro). Venite dunque automaticamente spostati su **Attività** > **m** con la sola attività visualizzata.

## Ricerca di fasce orarie libere direttamente dalla griglia oraria

Dall'ambiente **Gestione per settimana e assenze**, se cercate una fascia oraria libera, non dovete più cambiare visualizzazione. In precedenza, vi sareste spostati su **Gestione per settimana e assenze**> **Attività** > **Q**.

Adesso, quando lanciate una ricerca (dopo aver cliccato sul tasto **Q** in alto a destra delle griglia oraria o dopo aver fatto un clic destro sull'attività, e lanciato il comando **Cerca una fascia oraria libera**), si apre una finestra di ricerca indipendente.

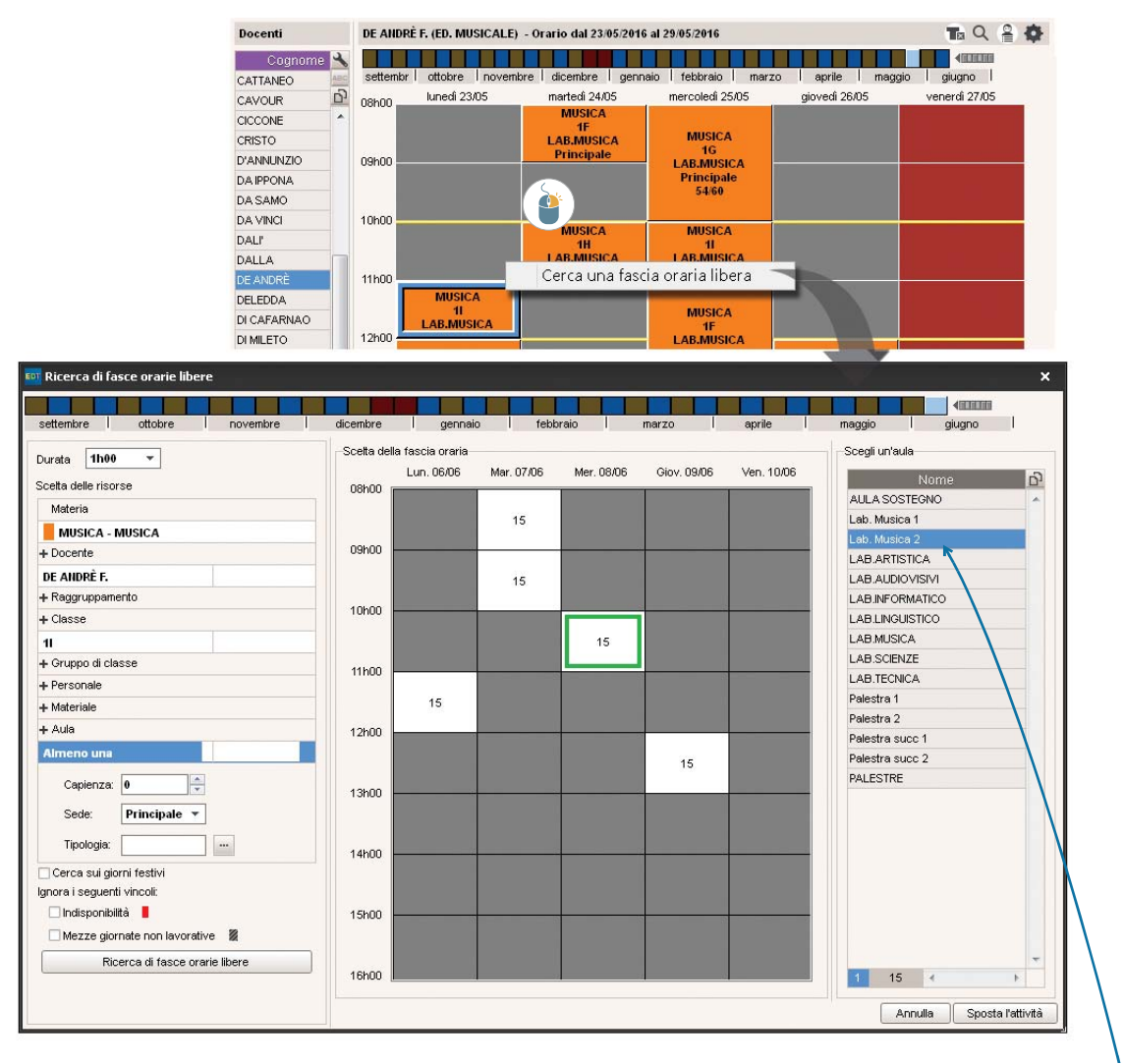

Se l'aula iniziale è anch'essa disponibile sulla fascia oraria, essa è automaticamente selezionata.

Le fasce orarie disponibili si visualizzano in bianco con il numero delle aule disponibili. Quando selezionate una nuova fascia oraria, le aule vengono visualizzate sulla parte destra. Dopo aver selezionato l'aula, cliccate su **Sposta l'attività**.

Dalla stessa finestra potete fare altre ricerche.

## Controllo di coerenza della scansione oraria

Dal menu **Parametri > PARAMETRI ISTITUTO> Orari sullo schermo** o **Orari stampati**, se compaiono incoerenze durante l'inserimento degli orari (scansione oraria non cronologica), i valori non corretti vengono messi in evidenza.

Quando cliccate il tasto Chiudi, un messaggio apparirà per avvertirvi.

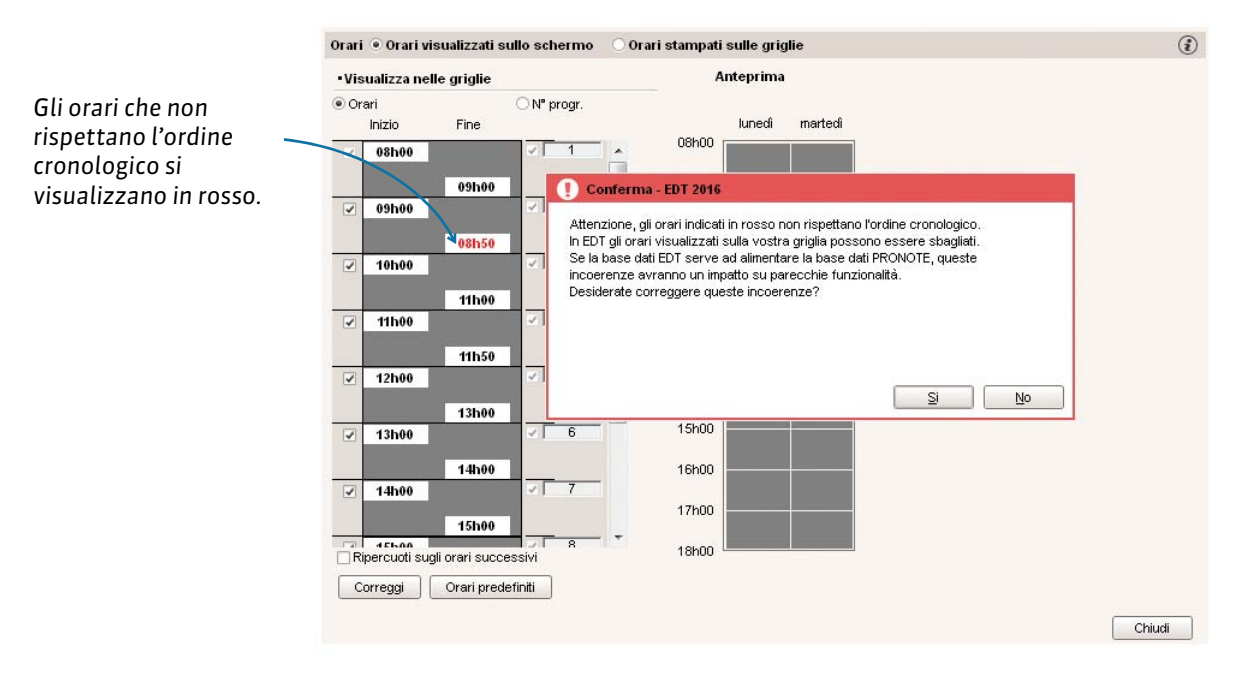

## ERGONOMIA

## Adattamento automatico della larghezza colonne

È ora possibile ottimizzate la larghezza delle colonne negli elenchi.

La colonna si adatta a seconda del contenuto.

- Posizionate il cursore sul limite destro della colonna dove c'è l'intestazione.
- 2. Quando si trasforma in doppia freccia +⊪, fate doppio clic.

EDT adatta automaticamente la larghezza della colonna al contenuto più lungo.

| Elenco dei docenti |              |       |        | Elenco dei docenti       | Elenco dei docenti |  |  |  |
|--------------------|--------------|-------|--------|--------------------------|--------------------|--|--|--|
| * .                |              |       | 110    | -                        |                    |  |  |  |
| Cogi               | Nome         | h/s   | in/a   | Cognome Nome             | Mh/s               |  |  |  |
| + Crea             | a un docente |       |        | 🕀 Crea un docente        |                    |  |  |  |
| BECKE.             | Samuel       | 18h00 | 0h00   | BECKETT Samuel           | 18h0               |  |  |  |
| BOCCA              | Giorgio      | 20h00 | 0h00   | BOCCA Giorgio            | 20h0               |  |  |  |
| BONAF              | Napoleone    | 18h00 | 594h00 | BONAPARTE Napoleone      | 18h0               |  |  |  |
| BOTTA              | Mario        | 18h00 | 594h00 | BOTTA Mario              | 18h0               |  |  |  |
| BUON/4             | Michelangelc | 18h00 | 594h00 | BUONARROTI Michelangelo  | 18h0               |  |  |  |
| BYRON              | George       | 18h00 | 0h00   | BYRON George             | 18h0               |  |  |  |
| CALCU              | Madre Teres  | 7h00  | 0h00   | CALCUTTA Madre Teresa    | 7h0                |  |  |  |
| CARDL              | Giosuè       | 18h00 | 0h00   | CARDUCCI Giosuè          | 18h0               |  |  |  |
| CATTAI             | Carlo        | 13h00 | 0h00   | CATTANEO Carlo           | 13h0               |  |  |  |
| CAVOL              | Camillo      | 18h00 | 0h00   | CAVOUR Camillo           | 18h0               |  |  |  |
| CICCON             | Madonna Lo   | 18h00 | 0h00   | CICCONE Madonna Loiuse V | 18h0               |  |  |  |
| CRISTC             | Gesù         | 18h00 | 594h00 | CRISTO Gesù              | 18h0               |  |  |  |
| D'ANNL             | Gabriele     | 14h00 | 0h00   | D'ANNUNZIO Gabriele      | 14h0               |  |  |  |

## Strumento di navigazione e ricerca

Sempre presenti sulla barra degli strumenti, questi nuovi tasti facilitano la navigazione.

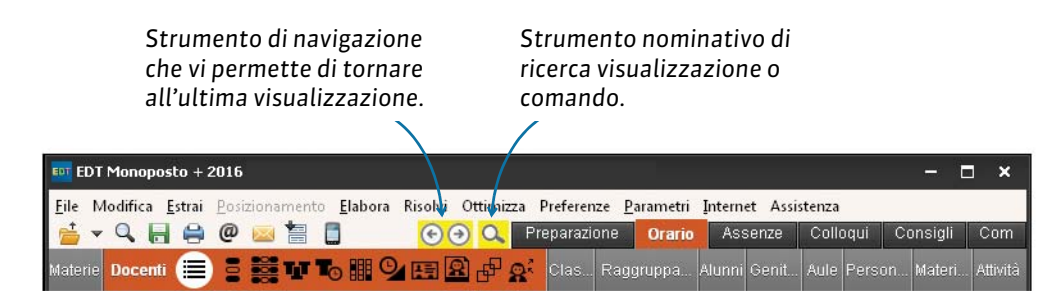